## READ ME

| Inverter       | Sunny Boy Storage 2.5                                                           | SBS2.5-1VL-10                              |  |  |
|----------------|---------------------------------------------------------------------------------|--------------------------------------------|--|--|
| FW-Version     | VERSION 3.11.06.R                                                               | SION 3.11.06.R                             |  |  |
| Update         | Bitte folgen Sie dem weiter unten stehenden "Update Manual"                     |                                            |  |  |
| feature/reason | Kompatibel zur Batterie BYD HVS 5.1-10.2                                        |                                            |  |  |
|                | • Ausschließlich freigegeben für die Benutzung mit der BYD HVS 5.1-             |                                            |  |  |
|                | 10.2                                                                            |                                            |  |  |
|                | Weitere Verbesserungen der Firmware-Stabilität                                  |                                            |  |  |
|                | Die Update-Datei enthält alle Funktionen früherer Firmware-Versionen            |                                            |  |  |
| Update medium  | SBS2.5-1VL-10-V3.11.06.R.up2 über integrierten Webserver                        |                                            |  |  |
| File Name      | FW3-11-06-R_SBS25-1VL-10.zip                                                    |                                            |  |  |
| Update manual  | 1. Stellen Sie vor der Inbetriebnahme sicher                                    | r, dass alle im System verwendeten         |  |  |
| BYD HVS        | Systemkomponenten installiert sind (Sunr                                        | y Boy Storage, Batterie und SMA            |  |  |
|                | Home Manager oder SMA Energy Mete                                               | er).                                       |  |  |
|                | 2. Bitte Laden Sie sich die Desktop Applikat                                    | ion(Notebook) "Be Connect Plus v.1.4       |  |  |
|                | SMA only" herunter:                                                             |                                            |  |  |
|                | https://www.bydbatterybox.com/upload                                            | ds/downloads/Be%20Connect%20Plus-          |  |  |
|                | V1.4.0-SMA%20only-5fcf50f952586.zi                                              | <u>P</u>                                   |  |  |
|                | 3. Führen Sie die erforderlichen Updates du                                     | ırch:                                      |  |  |
|                | a. BMU – Version: 3.15                                                          |                                            |  |  |
|                | b. BMS - Version: 3.21                                                          |                                            |  |  |
|                | c. Parameter Table - Version: 6.2                                               |                                            |  |  |
|                | 4. Überprüfen Sie ob das BYD Batterie Upc                                       | late erfolgreich war indem Sie das BCP     |  |  |
|                | Programm schließen und neu öffnen oder verwenden Sie den <b>"Refresh"</b> unter |                                            |  |  |
|                | dem Punkt <b>"System Info"</b> . Die Versionst                                  | nummern sollten nun aktualisiert           |  |  |
|                | angezeigt werden.                                                               |                                            |  |  |
|                | 5. Wählen Sie im Abschnitt <b>"SystemInfo"</b>                                  | den richten Wechselrichter Typ: <b>SMA</b> |  |  |
|                | SBS2.5, sowie den Batterietyp HVS ur                                            | nd bestätigen Sie die Einstellungen mit    |  |  |
|                | Setup! Achtung! Achten Sie darauf spez                                          | iell den Typ SBS2.5 auszuwählen, sollte    |  |  |
|                | dies nicht möglich sein überprüfen Sie die                                      | e BCP Version.                             |  |  |
|                | 6. Zusätzlich müssen wie gewohnt die A                                          | nzahl der Module, die Phase und der        |  |  |
|                | Gridtyp festgelegt werden.                                                      |                                            |  |  |
|                | *Aktuell sind die Updates nicht über die                                        | Smartphone App möglich.                    |  |  |
| Update manual  | 1. Stellen Sie sicher, dass das Update                                          | e der Batterie auf die neuste              |  |  |
| SBS 2.5        | Firmwareversion erfolgreich war.                                                |                                            |  |  |
|                | 2. Leitungsschutzschalter des Sunny Boy S                                       | Storage einschalten.                       |  |  |
|                | 3. Aktivieren Sie die Benutzeroberfläche o                                      | des Wechselrichters und melden Sie sich    |  |  |
|                | als <b>Installateur</b> an.                                                     |                                            |  |  |
|                | 4. Batterie zuschalten.                                                         |                                            |  |  |

|      | 5.                                                                                                    | Wählen Sie im Drop-Down Menü Gerö                                                                                                    | äte-Konfiguratio   | on aus.                  |      |  |
|------|----------------------------------------------------------------------------------------------------|----------------------------------------------------------------------------------------------------|--------------------|--------------------------|------|--|
|      | 6.                                                                                                    | Klicken Sie in der Zeile des Wechselrichters auf das Zahnradsymbol und                                                                           |                    |                          |      |  |
|      |                                                                                                    | wählen Sie Firmware aktualisieren o                                                                                                    | aus.               |                          |      |  |
|      | 7.                                                                                                    | Wählen Sie das Update-Paket aus und                                                                                                    | bestätigen Sie m   | it <b>Update-Firmw</b> a | are. |  |
|      | 8.                                                                                                    | Befolgen Sie die Anweisungen im Dialo                                                                                                    | ogfeld.            |                          |      |  |
|      | 9.                                                                                                    | Das Update sollte normalerweise max.                                                                                                    | 25 Minuten dau     | ern. Nur bei einem       | i -  |  |
|      |                                                                                                    | weiteren Update der Batterie-Firmware kommt es zu längeren Updateze                                                                              |                    |                          |      |  |
|      |                                                                                                    | Während des Updates startet der Batterie-Wechselrichter möglicherwe                                                                              |                    |                          |      |  |
|      |                                                                                                    | ll neu starten und d                                                                                                    | ie                 |                          |      |  |
|      |                                                                                                    | Batterie nicht manuell trennen. Den Browser nicht schließen. Nach dem<br>Neustart des Batterie-Wechselrichters wird das Web-Interface automatisc |                    |                          |      |  |
|      |                                                                                                    |                                                                                                    |                    |                          |      |  |
|      | gestartet. Das Update ist beendet, wenn das Event "27312 – Update                                                                                                    |                                                                                                    |                    |                          |      |  |
|      | beendet" ausgegeben wird.                                                                                                    |                                                                                                    |                    |                          |      |  |
|      | Der Erfolg des Updates kann auf der Benutzeroberfläche des Wechselrichters                                                                                                    |                                                                                                    |                    |                          |      |  |
|      | überprüft werden. Wählen Sie im Drop-Down Menü <b>Geräteparamete</b><br>Gerätekomponenten aus. Führen Sie nach einem erfolgreichen Upda                                                               |                                                                                                    |                    |                          |      |  |
|      |                                                                                                    |                                                                                                    |                    |                          |      |  |
|      | Installationsassistenten erneut durch und führen Sie die Batteriekonfiguration                                                                                                    |                                                                                                    |                    |                          | 'n   |  |
|      |                                                                                                    | durch, damit die neue Batterie einschließlich der aktuellen Firmware-Version                                                                     |                    |                          |      |  |
|      | übernommen werden kann.                                                                                                    |                                                                                                    |                    |                          |      |  |
|      | 10                                                                                                    | 10. Starten Sie den Installationsassistenten und wählen Sie im Schritt                                                                           |                    |                          |      |  |
|      | " <b>Batteriekonfiguration</b> " die " <b>HVS</b> <sup>«</sup> aus.<br>11. Nach Abschluss des Updates wird dringend empfohlen, die<br>Wechselrichtereinstellungen, insbesondere die Einstellungen des |                                                                                                    |                    |                          |      |  |
|      |                                                                                                    |                                                                                                    |                    |                          |      |  |
|      |                                                                                                    |                                                                                                    |                    |                          |      |  |
|      |                                                                                                    | Länderdatensatzes, zu überprüfen.                                                                                                    |                    |                          |      |  |
|      |                                                                                                    |                                                                                                    |                    |                          |      |  |
| Note | • Wenn Sie vor dem Update die Nutzungsbereiche der Batterie eingestellt                                                                                                    |                                                                                                    |                    |                          |      |  |
|      | haben, kann durch das Update die unten aufgeführten Parameter auf                                                                                                    |                                                                                                    |                    |                          |      |  |
|      |                                                                                                    | Werkseinstellung zurückgestellt word                                                                                                    | den sein. Bitte üb | perprüfen Sie in die     | esem |  |
|      | Fall die Parameter.                                                                                                    |                                                                                                    |                    |                          |      |  |
|      | $\circ$ "Geräteparameter"→ "Batterie"→"Nutzungsbereiche"                                                                                                    |                                                                                                    |                    |                          |      |  |
|      |                                                                                                    | Untere Grenze des Tiefentladeschutzbereichs<br>vor Abschaltung                                                                                   | 0 %                | (0 % 5 %)                |      |  |
|      |                                                                                                    | Minimale Breite des Tiefentladeschutzbereichs                                                                                                    | 1 %                | (1 % 5 %)                |      |  |
|      |                                                                                                    | Breite des Bereichs zur Erhaltung des<br>Batterieladezustands                                                                                    | 3 %                | (1 % 10 %)               |      |  |
|      | • Das Paket enthält eine Aktualisierungsdatei (* up2). Die Datei kann über die                                                                                                    |                                                                                                    |                    |                          |      |  |
|      | Webserver-Schnittstelle mit einem Smartnhone Notebook oder PC direkt auf den                                                                                                    |                                                                                                    |                    |                          |      |  |
|      |                                                                                                    | echselrichter geladen werden                                                                                                    |                    |                          |      |  |
|      | <ul> <li>Die Durchführung des Updates vig LAN ist gewöhnlich zuverlässiger und</li> </ul>                                                                                                    |                                                                                                    |                    |                          |      |  |
|      | schneller.                                                                                                    |                                                                                                    |                    |                          |      |  |
|      |                                                                                                    |                                                                                                    |                    |                          |      |  |